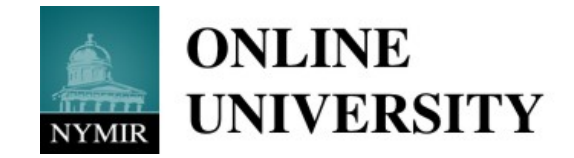

## User Guide

Welcome to the NYMIR Online University! We are glad you are training with us!

## Access the Site

You can access the site 24/7 from any computer with internet access.

- 1. <u>www.nymir.org</u>.
- 2. Scroll down and click on E University

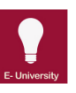

- 3. It will bring you to the university login page.
- 4. If you have never previously enrolled then select I Am A New User at the bottom of the page
- 5. Enter the Access Code for your municipality and click **Continue**.
- 6. Choose your department (or all departments) from the drop-down menu and click **Continue**.
- 7. Choose a Username and Password between 8 and 50 characters.
- 8. Fill in your profile information including your first and last name, email, and phone number.
- 9. Answer the questions about your job function and choose your general job category.
- 10. Click Submit Information.
- 11. Click on "Go to Login"
- 12. Login using user name and password
- 13. Click "Resources" tab in top menu
- 14. Click on "Online Courses"
- 15. Click on "Employment Liability" in the list
- 16. Click on "Harassment"
- 17. Click on "New- New York State Discrimination and Harassment Training"
- 18. In Right window click on "Enroll"

- 19. Click on "My Training" tab in Top Menu
- 20. Click on the course listed to start

\*\*\*\* If you have previously enrolled or have been pre-enrolled by your Supervisor then use your password and ID that you created or the password and ID provided by your Supervisor.

Town of Newport Access Code: NYMIR\_750